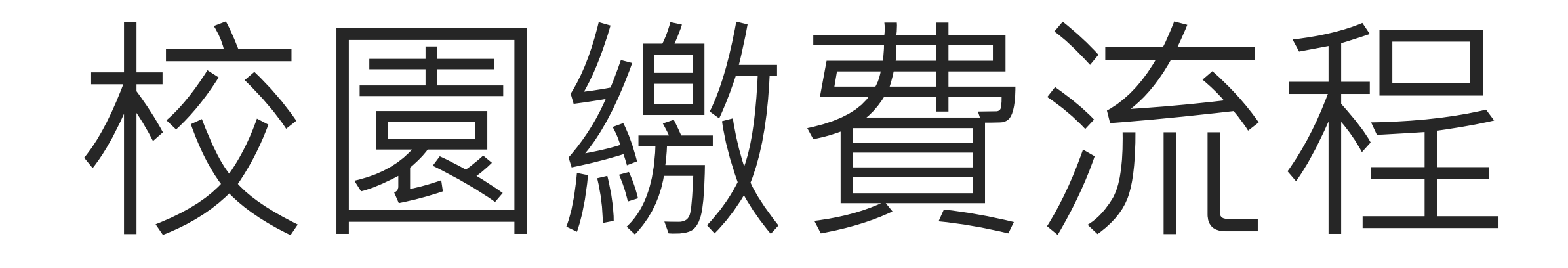

### 為推行無紙化、數位化收費

#### 自110學年度起,本校不再主動列印紙本三、四聯繳費單

請多利用臺北市政府教育局建置之校園繳費系統進行各種費用繳納

#### 以學生的帳號

### 以家長的帳號

#### 兩種方法均可以繳費

https://epay.tp.edu.tw/ePay/StudentsHome

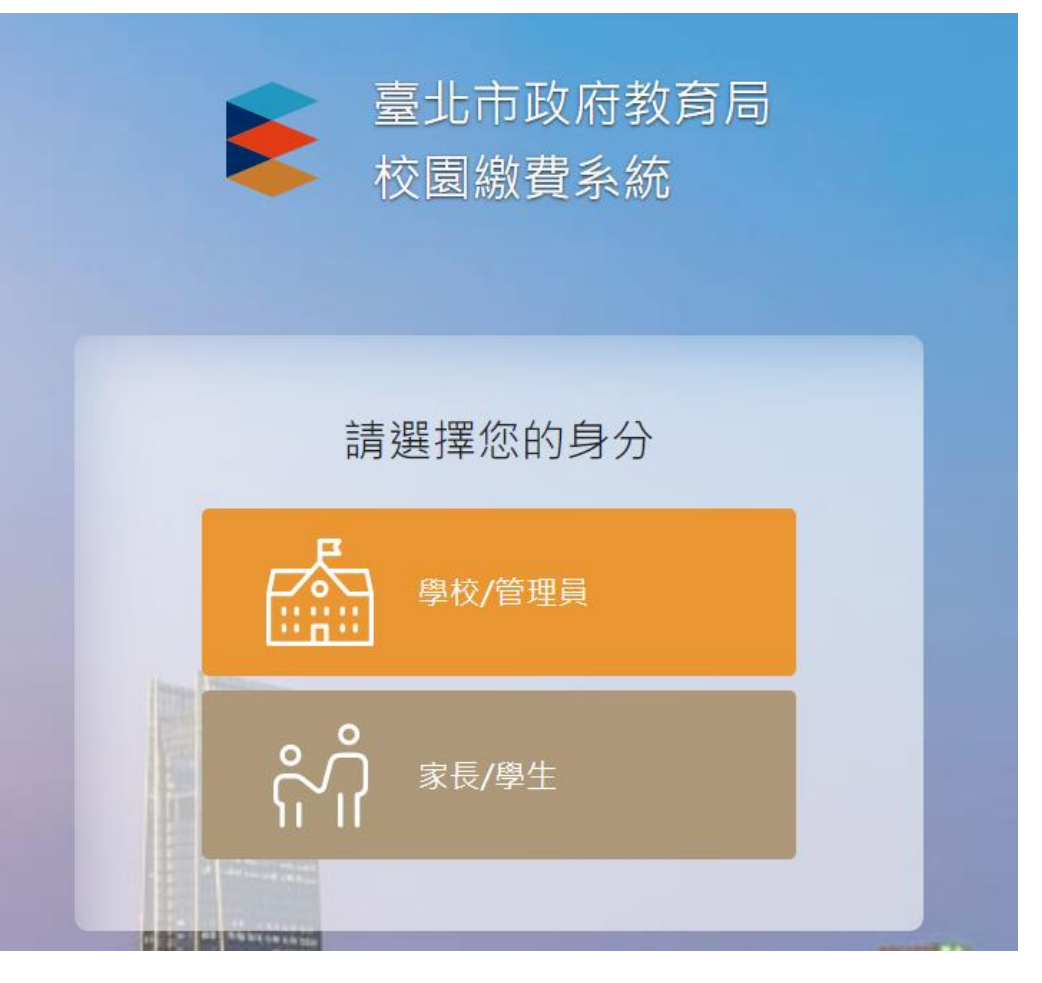

#### 以學生的帳號

(與學習歷程檔案同帳密)

帳號:nhsh+學號 (如nhsh11050999)

密碼:預設身分證字號末6碼

https://epay.tp.edu.tw/ePay/StudentsHome

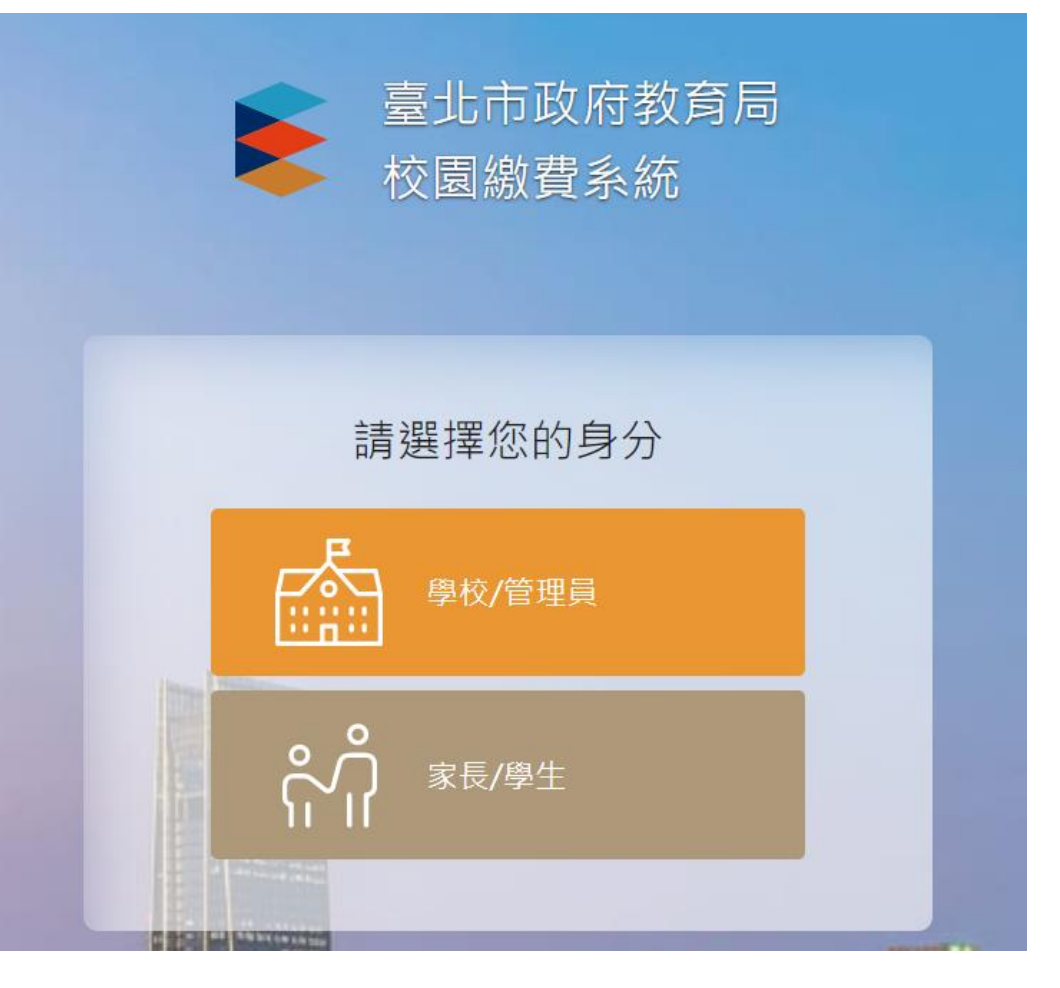

https://epay.tp.edu.tw/ePay/StudentsHome

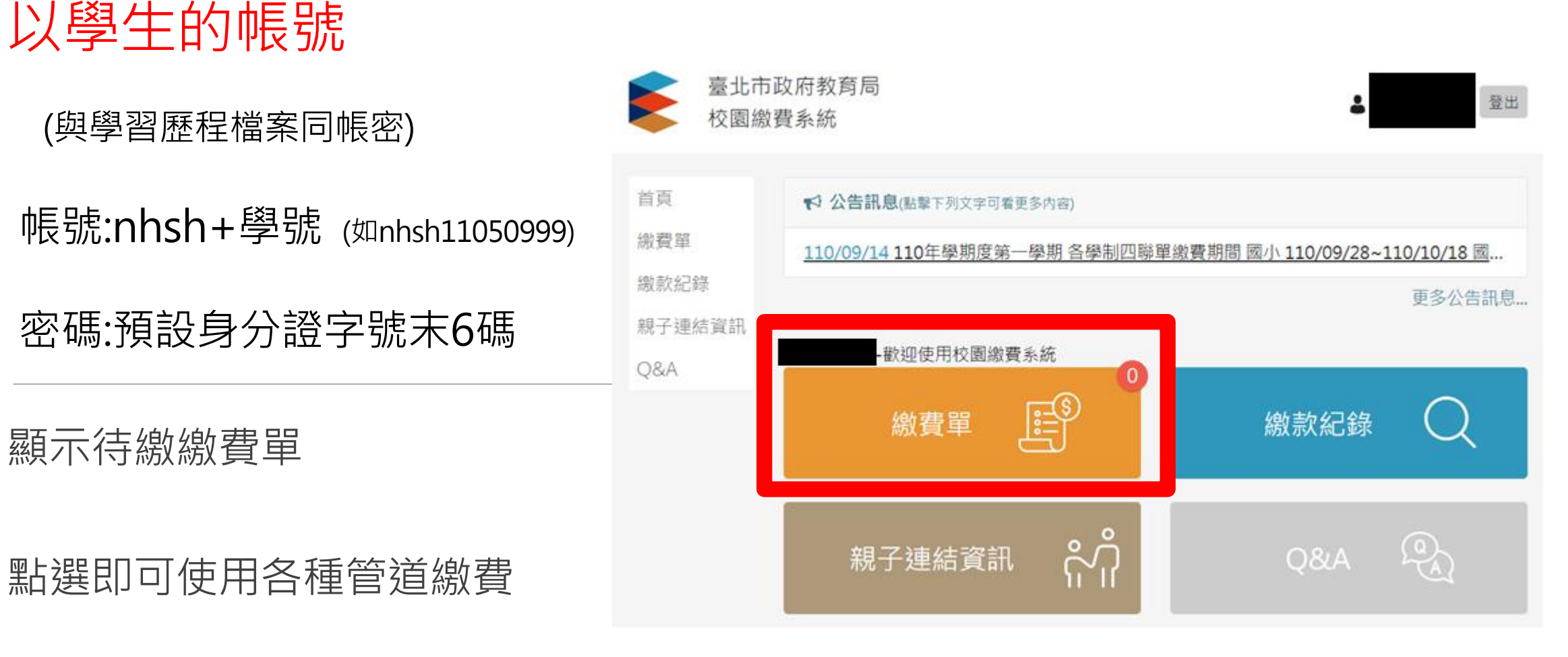

https://epay.tp.edu.tw/ePay/StudentsHome

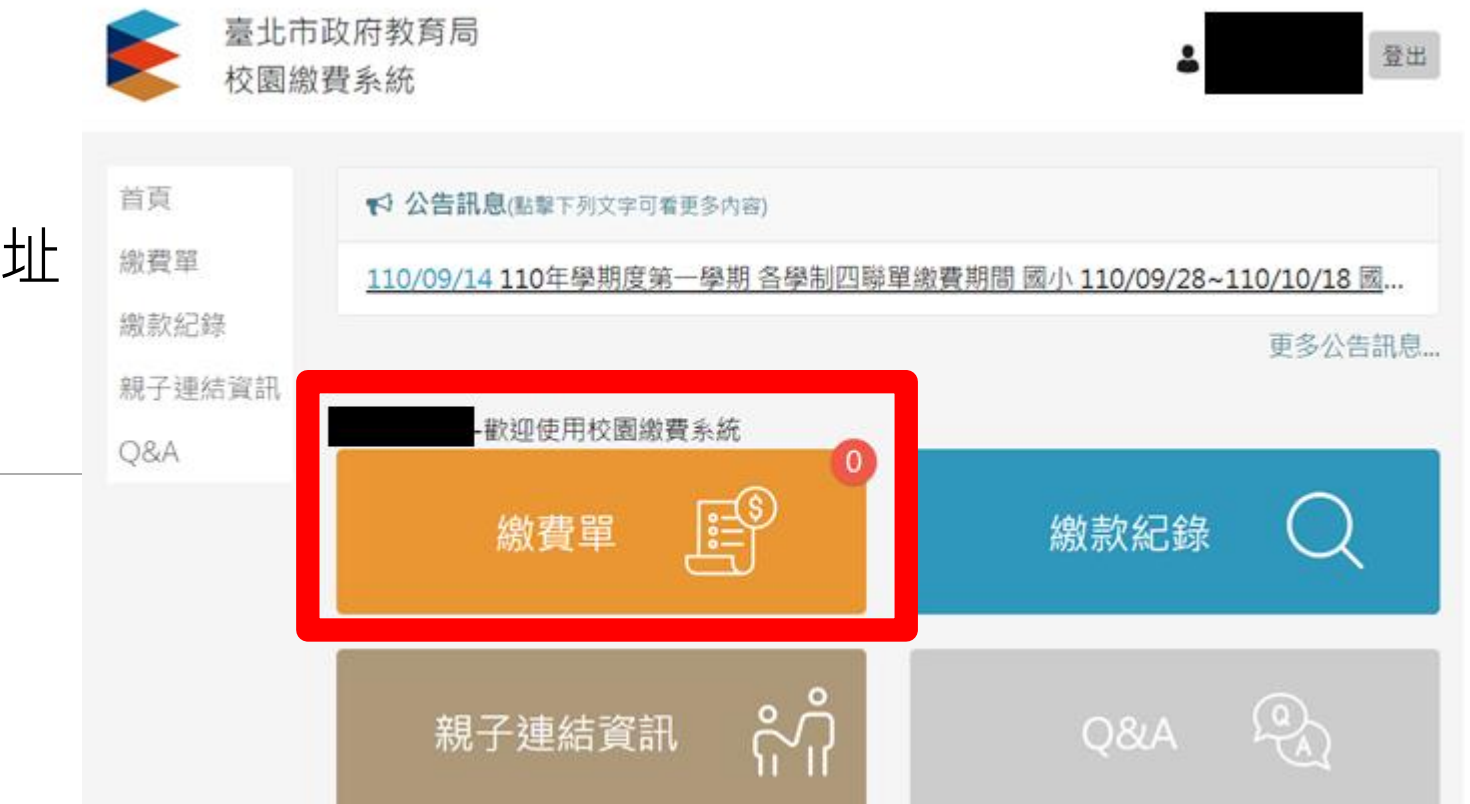

#### 以家長的帳號

(須先完成親子綁定,連結親子資訊)

相關綁定步驟,請參閱下列教學網址

https://ppt.cc/fwjvhx

顯示待繳繳費單

點選即可使用各種管道繳費

### 悠遊付專案活動

### 市府推廣悠遊付(回饋最高300元)

https://ppt.cc/fV9Rjx

請參閱廣告影片。